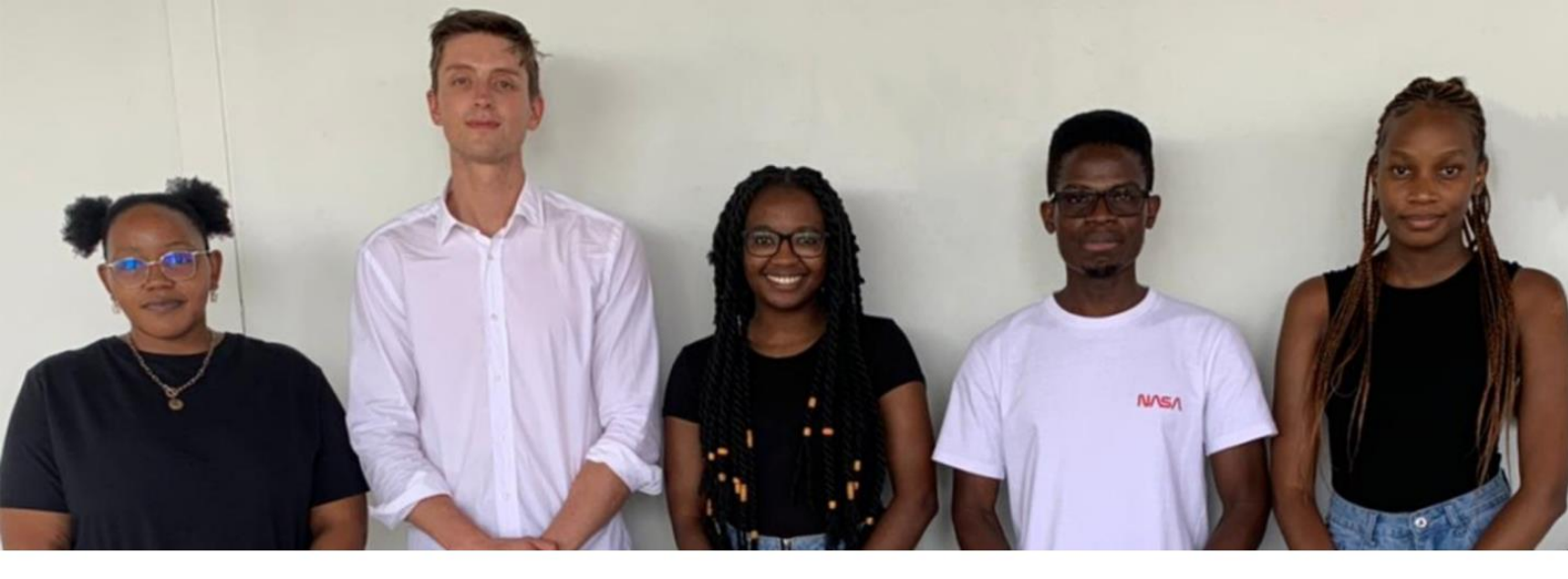

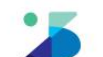

ByteXpress - Team 9 ByteXecom E-commerce System

Aphiwe Shozi u19363967 u19363967@tuks.co.za 0827135234 Kyle van Eeden u18035176 u18035176@tuks.co.za 0614700577 Nomusa Vumisa (GL) u17254061 u17254061@tuks.co.za 0662254267 Ofhani Mungani u18022571 u18022571@tuks.co.za 0766495693 Thenjiwe Ntsonda (PM) u18139958 u18139958@tuks.co.za 0817473388

# **ITERATION - 9**

**System Documentation -** This iteration has the collated system documentation of the final versions of all system design documentation of the ByteXpress Ecommerce system.

The meticulously compiled document consist of the preliminary description of the hardware and software of the eventual operation of our system.

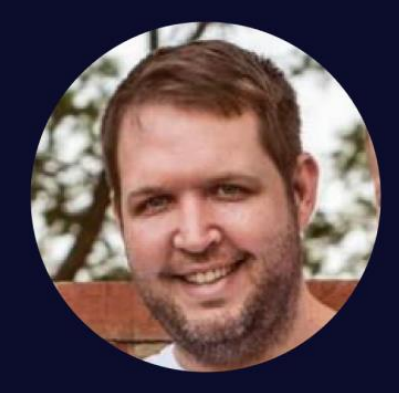

**Client Information** - Jannes Janse van Rensburg is the co-owner of Natuurlik. He is currently working as a Business Area Manager for DSV - Global Transport and Logistsics.

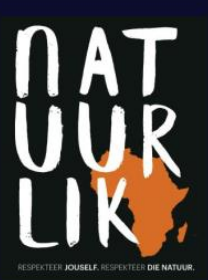

**Client** Jannes Janse van Rensburg

Email jan2rens@gmail.com

Cellphone number 072 881 0004

# **Table of Contents**

| 1.   | Iteration Introduction | .3 |
|------|------------------------|----|
| 2.   | Design Principles      | .4 |
| Ir   | troduction             | .4 |
| 2.1. | Input Screens          | .4 |
| 2.1. | 1. CRUDs               | .4 |
| 2.1. | 2. Navigation Bars1    | 14 |
| 2.1. | 3. Homepage1           | L7 |
| 2.2. | Output Screens2        | 20 |
| 2.2. | 1. Reports2            | 20 |
| 2.2. | 2. Emails              | 23 |
| C    | onclusion2             | 25 |
| 3.   | Iteration Conclusion   | 25 |

# **Table of Tables**

| 4 |
|---|
| 6 |
| 8 |
| 9 |
| 0 |
| 0 |
| 1 |
| 1 |
| 2 |
| 2 |
| 3 |
| 3 |
| 4 |
| 5 |
| 7 |
| 1 |
| 3 |
|   |

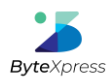

# Table of Figures

| Figure 1 - CRUD General Design (Main Page) | 4  |
|--------------------------------------------|----|
| Figure 2 - Create screen                   | 6  |
| Figure 3 - Input error screen              | 8  |
| Figure 4 – Create message box              | 9  |
| Figure 5 - Create toaster notification     | 10 |
| Figure 6 - Search screen                   | 10 |
| Figure 7 - Update screen                   | 11 |
| Figure 8 - Update message box              | 11 |
| Figure 9 - Update toaster notification     | 12 |
| Figure 10 - Delete screen                  | 12 |
| Figure 11 - Delete message box design      | 13 |
| Figure 12 - Delete toaster notification    | 13 |
| Figure 13 - Client navigation bar          | 14 |
| Figure 14 - Admin navigation bar           | 15 |
| Figure 15 - Homepage screen                | 17 |
| Figure 16 - Report example                 | 20 |
| Figure 17 - Email example                  | 23 |

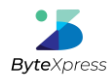

## **1. Iteration Introduction**

For this iteration the ByteXpress team have compiled a document that illustrates the collated system documentation of the final versions of all system design documentation for the ByteXpress E-commerce system.

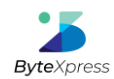

# 2. Design Principles

#### Introduction

In this section, a detailed explanation of the design principles needed to guide the input and output screen design process will be given. This includes the fonts, logos and overall page layouts for the homepage, a basic CRUD, the navigation bar, reports and emails sent out by the system.

### 2.1. Input Screens

| 2.1 | .1. | CRUDs |
|-----|-----|-------|
|     |     |       |

| NATUURLIK                                                                                  |                                                                           |                   | LOGOUT          |
|--------------------------------------------------------------------------------------------|---------------------------------------------------------------------------|-------------------|-----------------|
| G Store<br>⊖ Blogs<br>↓ Products •<br>⊖ Orders •<br>Suppliers<br>al Inventory Management • | Countries List ?<br>Create New Country<br>Show 10 entries<br>Country Name | * Action          | Search:         |
| © Locations Suburbs                                                                        | South Africa                                                              | 🗹 Update 🗯 Delete |                 |
| Cities                                                                                     | Showing 1 to 1 of 1 entries                                               |                   | Previous 1 Next |
| Provinces                                                                                  |                                                                           |                   |                 |
| Countries                                                                                  |                                                                           |                   |                 |
| Reports     ·                                                                              |                                                                           |                   |                 |
| ≗ Users                                                                                    |                                                                           |                   |                 |
| 🖏 Manage VAT                                                                               |                                                                           |                   |                 |
| ⑦ Help                                                                                     |                                                                           |                   |                 |

Figure 1 - CRUD General Design (Main Page)

#### CRUD General Design Principles

Table 1- CRUD general design principles

| Design Element | Positioning      | Format | Description                                   |
|----------------|------------------|--------|-----------------------------------------------|
| General Page   | NA               | NA     | Page Layout Format:                           |
| Layout         |                  |        | <ul> <li>Width: calc(100% - 250px)</li> </ul> |
|                |                  |        | <ul> <li>Padding-top: 80px</li> </ul>         |
|                |                  |        | <ul> <li>Padding-left: 20px</li> </ul>        |
|                |                  |        | <ul> <li>Padding-right: 20px</li> </ul>       |
|                |                  |        | <ul> <li>Min-height: 100vh</li> </ul>         |
|                |                  |        | <ul> <li>Position: absolute</li> </ul>        |
|                |                  |        | • Top: 0                                      |
|                |                  |        | Right: 0                                      |
|                |                  |        | <ul> <li>Background-color: white</li> </ul>   |
| Main Heading   | Top left of each | Text   | Heading Format:                               |
|                | page             |        | Color: black                                  |

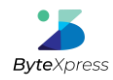

|                           |                                |                    | Font-family: Montserrat-                                                                                                    |
|---------------------------|--------------------------------|--------------------|----------------------------------------------------------------------------------------------------|
|                           |                                |                    | Regular                                                                                                    |
|                           |                                |                    | Font-size: 32px                                                                                                    |
| Help Icon                 | Next to the Main<br>Heading    | Button             | Help Icon Format:                                                                                                    |
|                           |                                |                    | ?                                                                                                    |
|                           |                                |                    | <ul><li>Height: 40px</li><li>Width: 40px</li></ul>                                                                                                    |
| Create Button and<br>Icon | Under the Main<br>Heading      | Button<br>and Icon | <ul> <li>Button Format:</li> <li>Height: 34px</li> <li>Width: 70px</li> <li>Font-family: Montserrat-<br/>Regular</li> <li>Font-size: 14px</li> <li>Colour: white</li> <li>Background-color: #28A745</li> <li>Text-align: center</li> </ul> |
|                           |                                |                    | (+)                                                                                                    |
| Filter                    | Top left of each table         | Drop<br>Down       | Filter Format <ul> <li>Height: 34px</li> <li>Width: 20px</li> </ul>                                                                                                    |
| Search Bar                | Top right of each table        | Input<br>Field     | <ul> <li>Width: 20px</li> <li>Input Field Format:</li> <li>Height: 34px</li> <li>Width: 255px</li> </ul>                                                                                                    |
| Table                     | Under Filter and<br>Search Bar | Table              | <ul> <li>General Table Format:</li> <li>Font-family: Montserrat-<br/>Regular</li> <li>Font-size: 14px</li> <li>Color: black</li> </ul>                                                                                                    |
|                           |                                |                    | Column Format:<br>• Background-color: black<br>• Color: white                                                                                                    |
|                           |                                |                    | Edit and Delete Button Format:                                                                                                    |
|                           |                                |                    | 🗹 Update 🔲 🔟 Delete                                                                                                    |
|                           |                                |                    | <ul> <li>Update button color: #4169E1</li> <li>Delete button color: #DA3F48</li> <li>Height: 15px</li> <li>Width: 30px</li> </ul>                                                                                                    |
|                           |                                |                    | Row Format:<br>• Border: 1px, Solid #DADADA                                                                                                    |

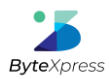

| Showing – to – of - | Bottom left of the  | Text    | Number of Entries Format                     |
|---------------------|---------------------|---------|----------------------------------------------|
| entries             | Table               |         | <ul> <li>Font-family: Montserrat-</li> </ul> |
|                     |                     |         | Regular                                      |
|                     |                     |         | <ul> <li>Font-size: 14px</li> </ul>          |
|                     |                     |         | Color: black                                 |
| Pagination          | Bottom right of the | Buttons | Pagination Format:                           |
|                     | Table               |         | <ul> <li>Font-family: Montserrat-</li> </ul> |
|                     |                     |         | Regular                                      |
|                     |                     |         | <ul> <li>Font-size: 14px</li> </ul>          |
|                     |                     |         | Color: black                                 |

| NATUURLIK                | LOGOUT  |
|--------------------------|---------|
| යි Store                 | Country |
| 💬 Blogs                  |         |
| 및 Products 🗸             | Name    |
| 🖞 Orders 🗸 👻             |         |
| ⇔ Suppliers              | Create  |
| 🔊 Inventory Management 🔻 |         |
| Locations                |         |
| 🗏 Reports 🗸              |         |
| ≗ Users                  |         |
| 🖏 Manage VAT             |         |
| ③ Help                   |         |
|                          |         |
|                          |         |
|                          |         |
|                          |         |
|                          |         |

Figure 2 - Create screen

#### **Create Design Principles**

Table 2 - Create design principles

| Design Element   | Positioning     | Format | Description                                  |
|------------------|-----------------|--------|----------------------------------------------|
| Main Heading     | Top left of the | Text   | Main Heading Format:                         |
|                  | Page            |        | <ul> <li>Font-family: Montserrat-</li> </ul> |
|                  |                 |        | Medium                                       |
|                  |                 |        | Font-size: H5                                |
|                  |                 |        | Color: black                                 |
|                  |                 |        | Background-color: #F2F2F2                    |
| Input Fields and | Under the Main  | Input  | Label Format:                                |
| Labels           | Heading         | Fields | Color: black                                 |
|                  |                 | and    | <ul> <li>Font-family: Montserrat-</li> </ul> |
|                  |                 | Labels | Regular                                      |
|                  |                 |        | <ul> <li>Font-size: 14px</li> </ul>          |
|                  |                 |        | <ul> <li>Text-align: left</li> </ul>         |
|                  |                 |        | -                                            |
|                  |                 |        | Input Field Format:                          |
|                  |                 |        | Height: 37px                                 |

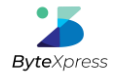

|                 |                    |        | Width: 404px                                 |
|-----------------|--------------------|--------|----------------------------------------------|
|                 |                    |        | <ul> <li>Border-radius: 5px</li> </ul>       |
| Save and Cancel | Bottom left of the | Button | Button Format:                               |
| Buttons         | Page               |        | Height: 34px                                 |
|                 |                    |        | Width: 94px                                  |
|                 |                    |        | <ul> <li>Font-family: Montserrat-</li> </ul> |
|                 |                    |        | Regular                                      |
|                 |                    |        | <ul> <li>Font-size: 14px</li> </ul>          |
|                 |                    |        | <ul> <li>Text-align: center</li> </ul>       |
|                 |                    |        | <ul> <li>All letters lower case</li> </ul>   |
|                 |                    |        | <ul> <li>Border-radius: 5px</li> </ul>       |
|                 |                    |        | Save Button Format:                          |
|                 |                    |        | Colour: white                                |
|                 |                    |        | Background-color: #28A745                    |
|                 |                    |        | Cancel Button Format:                        |
|                 |                    |        | Colour: black                                |
|                 |                    |        | <ul> <li>Background-color: white</li> </ul>  |
|                 |                    |        | Border: 2px. Solid black                     |

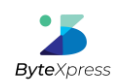

Country Name

The Country Name field is required.

Figure 3 - Input error screen

#### Input Error Design Principles

Table 3 - Input error design principles

| Design Element    | Positioning              | Format                           | Description                                                                                                    |
|-------------------|--------------------------|----------------------------------|----------------------------------------------------------------------------------------------------|
| Input Field Error | Under the Input<br>Field | Input<br>Fields<br>and<br>Labels | <ul> <li>Label Format:</li> <li>Color: red</li> <li>Font-family: Montserrat-<br/>Regular</li> <li>Font-size: 8px</li> <li>Text-align: left</li> <li>Input Field Format:</li> <li>Border: 1px, Solid red</li> </ul> |

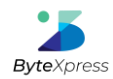

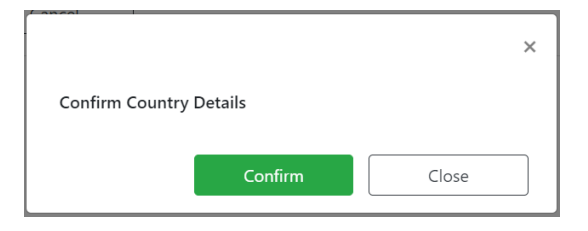

Figure 4 – Create message box

#### Create Message Box Design Principles

| Table 4 – | Create | message | box | desian | principles  |
|-----------|--------|---------|-----|--------|-------------|
| rubio i   | orouto | mooougo | NON | acoign | printoipioo |

| Design Element    | Positioning         | Format  | Description                                  |
|-------------------|---------------------|---------|----------------------------------------------|
| Message Box       | Center of the page  | Message | Message Box Layout Format:                   |
| General Layout    |                     | Box     | Width: 332px                                 |
|                   |                     |         | Height: 150px                                |
|                   |                     |         | <ul> <li>Background-color: white</li> </ul>  |
|                   |                     |         | <ul> <li>Border-radius: 10px</li> </ul>      |
| Message Body      | Left of the         | Text    | Body Format:                                 |
|                   | Message Box         |         | <ul> <li>Font-family: Montserrat-</li> </ul> |
|                   |                     |         | Regular                                      |
|                   |                     |         | <ul> <li>Font-size: 14px</li> </ul>          |
|                   |                     |         | Color: black                                 |
|                   |                     |         | <ul> <li>Text-align: center</li> </ul>       |
| Confirm and Close | Bottom right of the | Button  | Button Format:                               |
| Buttons           | Message Box         |         | <ul> <li>Height: 34px</li> </ul>             |
|                   |                     |         | Width: 94px                                  |
|                   |                     |         | <ul> <li>Font-family: Montserrat-</li> </ul> |
|                   |                     |         | Regular                                      |
|                   |                     |         | <ul> <li>Font-size: 14px</li> </ul>          |
|                   |                     |         | <ul> <li>Text-align: center</li> </ul>       |
|                   |                     |         | <ul> <li>Border-radius: 5px</li> </ul>       |
|                   |                     |         | Confirm Button Format:                       |
|                   |                     |         | Colour: white                                |
|                   |                     |         | Background-color: #28A745                    |
|                   |                     |         |                                              |
|                   |                     |         | Cancel Button Format:                        |
|                   |                     |         | Colour: grey                                 |
|                   |                     |         | Background-color: white                      |
|                   |                     |         | Border: 2px, Solid grey                      |

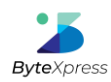

Country name successfully added.

Figure 5 - Create toaster notification

#### Create Toaster Notification Design Principles

Table 5 - Create toaster notification design principles

| Design Element                         | Positioning     | Format                  | Description                                                                                                    |
|----------------------------------------|-----------------|-------------------------|----------------------------------------------------------------------------------------------------|
| Toaster Notification<br>General Layout | Top of the page | Toaster<br>Notification | Toaster Notification Layout<br>Format:<br>• Width: 578px<br>• Height: 31px<br>• Background-color: #689C44<br>• Opacity: 30%<br>• Text-align: left<br>• Font-family: Montserrat-<br>Regular<br>• Font-size: 12px<br>• Color: black<br>Help Icon Format:<br>• Height: 40px<br>• Width: 40px |

| Show 10 • entries                                           | Search                    | swaziland |      |
|-------------------------------------------------------------|---------------------------|-----------|------|
| Country Name                                                | Action                    |           | \$   |
|                                                             | No matching records found |           |      |
| Showing 0 to 0 of 0 entries (filtered from 3 total entries) |                           | Previous  | Next |

Figure 6 - Search screen

#### Search Design Principles

Table 6 - Search design principles

| Design Element  | Positioning         | Format | Description                                  |
|-----------------|---------------------|--------|----------------------------------------------|
| No Result Found | Centre of the Table | Text   | Message Format:                              |
| Message         |                     |        | <ul> <li>Text-align: center</li> </ul>       |
|                 |                     |        | <ul> <li>Font-family: Montserrat-</li> </ul> |
|                 |                     |        | Regular                                      |
|                 |                     |        | <ul> <li>Font-size: 14px</li> </ul>          |
|                 |                     |        | Color: black                                 |

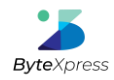

#### Iteration 9 | Technical Specification | ByteXecom Ecommerce System | Team 9

| NATUURLIK                                        | 10                         | GOUT |
|--------------------------------------------------|----------------------------|------|
| ြ Store                                          | Update Country             |      |
| 은 Biogs<br>구 Products ·<br>Ĉ Orders ·            | Country Name South America |      |
| Suppliers  Inventory Management  Volume Contains | Update Cancel              |      |
| ≅ Reports ✓                                      |                            |      |
| <ul> <li>Manage VAT</li> <li>Help</li> </ul>     |                            |      |
|                                                  |                            |      |
|                                                  |                            |      |

Figure 7 - Update screen

#### Update Design Principle

Table 7 - Update design principles

| Design Element | Positioning    | Format            | Description    |
|----------------|----------------|-------------------|----------------|
| Same as Create | Same as Create | Same as<br>Create | Same as Create |

| é ancal                 | ×     |
|-------------------------|-------|
| Confirm Country Details |       |
| Confirm                 | Close |

#### Update Message Box Design Principle

Table 8 - Update message box design principles

| Design Element | Positioning    | Format            | Description    |
|----------------|----------------|-------------------|----------------|
| Same as Create | Same as Create | Same as<br>Create | Same as Create |

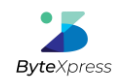

Country name successfully Edited.

Figure 9 - Update toaster notification

#### Update Toaster Notification Design Principle

Table 9 - Update toaster notification design principles

| Design Element | Positioning    | Format  | Description    |
|----------------|----------------|---------|----------------|
| Same as Create | Same as Create | Same as | Same as Create |
|                |                | Create  |                |

| NATUURLIK              | LOG                         | OUT |
|------------------------|-----------------------------|-----|
|                        |                             |     |
| 🕼 Store                | Delete Country Details      |     |
| 💬 Blogs                | ,                           |     |
| ☐ Products             | Country Name : South Africa |     |
| 🖞 Orders               | Delete Cancel               |     |
| D Suppliers            |                             |     |
| 🔊 Inventory Management | •                           |     |
| Ø Locations            | •                           |     |
| Reports                | •                           |     |
| 은 Users                |                             |     |
| 🖏 Manage VAT           |                             |     |
| ⑦ Help                 |                             |     |
|                        |                             |     |
|                        |                             |     |
|                        |                             |     |
|                        |                             |     |
|                        |                             |     |

Figure 10 - Delete screen

#### **Create Design Principles**

Table 10 - Delete design principles

| Design Element    | Positioning    | Format            | Description                                  |
|-------------------|----------------|-------------------|----------------------------------------------|
| Main Heading      | Same as Create | Same as<br>Create | Same as Create                               |
| Labels            | Under the Main | Labels            | Label Format:                                |
|                   | Heading        |                   | Color: black                                 |
|                   |                |                   | <ul> <li>Font-family: Montserrat-</li> </ul> |
|                   |                |                   | Regular                                      |
|                   |                |                   | <ul> <li>Font-size: 14px</li> </ul>          |
|                   |                |                   | <ul> <li>Text-align: left</li> </ul>         |
| Delete and Cancel | Same as Create | Same as           | Same as Create                               |
| Dullons           |                | Cleale            | Delete Button Format:                        |
|                   |                |                   |                                              |
|                   |                |                   | Colour. write     Declarge #DA2E40           |
|                   |                |                   | • Background-color: #DA3F48                  |

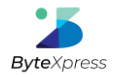

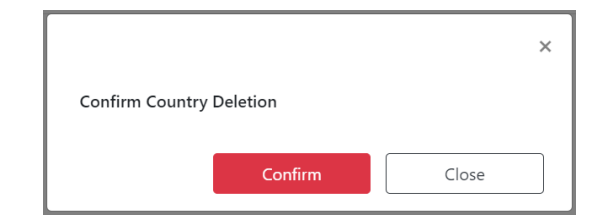

Figure 11 - Delete message box design

#### Delete Message Box Design Principle

Table 11 - Delete message box design principles

| Design Element | Positioning    | Format            | Description                                   |
|----------------|----------------|-------------------|-----------------------------------------------|
| Same as Create | Same as Create | Same as<br>Create | Same as Create                                |
|                |                |                   | Confirm Button                                |
|                |                |                   | Colour: white                                 |
|                |                |                   | <ul> <li>Background-color: #DA3F48</li> </ul> |

Country name successfully Deleted.

Figure 12 - Delete toaster notification

#### Delete Toaster Notification Design Principle

Table 12 - Delete toaster notification design principles

| Design Element | Positioning    | Format            | Description    |
|----------------|----------------|-------------------|----------------|
| Same as Create | Same as Create | Same as<br>Create | Same as Create |

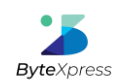

### 2.1.2. Navigation Bars

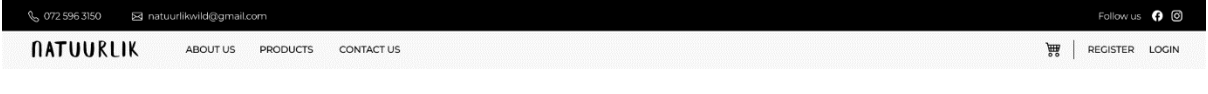

Figure 13 - Client navigation bar

#### **Client Navigation Bar Design Principles**

Table 13 - Client navigation bar design principles

| Design Element     | Positioning                     | Format                     | Description                                                                                                    |
|--------------------|---------------------------------|----------------------------|----------------------------------------------------------------------------------------------------|
| Contact Us Section | Top of the<br>Navigation Bar    | Icons,<br>Text,<br>Numbers | Section Format:<br>Background-color: black<br>Height: 40px<br>Color: white<br>Font-family: Montserrat-<br>Regular<br>Font-size: 14px<br>Text-align: left<br>Position: fixed<br>Con Format:<br>Height: 17px<br>Vidth: 17px<br>Follow Us Format<br>Text-align: right<br>Con Format:<br>Height: 17px<br>Kidthe 17px                |
| Navigation Bar     | Under the Contact<br>Us Section | Images<br>and Text         | <ul> <li>Navbar Format:</li> <li>Background-color: #F9F9F9</li> <li>Color: black</li> <li>Font-family: Montserrat-<br/>Medium</li> <li>Font-size: 10px</li> <li>Text-align: left</li> <li>Position: fixed</li> <li>Letters all upper case</li> <li>Register and Login Nav Link<br/>Format</li> <li>Text-align: right</li> </ul> |

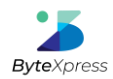

|  | Natuurlik Logo Format:<br>Height: 30px<br>Width: 182px          |
|--|-----------------------------------------------------------------|
|  | Shopping Cart Button Format:<br>• Height: 25px<br>• Width: 25px |

| O AT INTELIV             |
|--------------------------|
| INTOOKLIK                |
| l Store                  |
| 딡 Products               |
| 🖞 Orders                 |
| ⇔ Suppliers              |
| all Inventory Management |
| © Locations              |
| Reports                  |
| Å Users                  |
| 🖏 Manage VAT             |
| ⑦ Help                   |
|                          |
|                          |
|                          |
|                          |
|                          |
|                          |

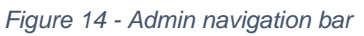

#### Admin Navigation Bar Design Principles

Table 14 - Admin navigation bar design principles

| Design Element     | Positioning         | Format         | Description                                  |
|--------------------|---------------------|----------------|----------------------------------------------|
| Top Navigation Bar | Fixed to the top of | Icons,<br>Toxt | Navbar Format:                               |
|                    | each page           | Text           | Background-color: black     Color: white     |
|                    |                     |                | <ul> <li>Font-family: Montserrat-</li> </ul> |
|                    |                     |                | Regular                                      |
|                    |                     |                | <ul> <li>Font-size: 14px</li> </ul>          |
|                    |                     |                | <ul> <li>Text-align: left</li> </ul>         |
|                    |                     |                | Position: fixed                              |
|                    |                     |                | NATUURLIK                                    |
|                    |                     |                | Natuurlik Logo Format                        |
|                    |                     |                | <ul> <li>Height: 24px</li> </ul>             |
|                    |                     |                | Width: 109px                                 |
|                    |                     |                | Image alignment: left                        |

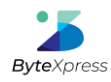

| Side Navigation Bar | Fixed to the left<br>side of each page | Images<br>and Text | Sidebar Format:<br>Min-width: 250px<br>Height: 100%<br>Background: #F8F9FA<br>Color: black<br>Height: 100vh<br>Position: fixed<br>Z-index: 999                                                                                |
|---------------------|----------------------------------------|--------------------|----------------------------------------------------------------------------------------------------|
|                     |                                        |                    | <ul> <li>Position: fixed</li> <li>Z-index: 999</li> <li>Font-family: Montserrat-<br/>Regular</li> <li>Font-size: 14px</li> <li>Overflow-y: scroll</li> <li>Top: 0</li> <li>Bottom: 0</li> <li>Sidebar Icons Format</li> </ul> |
|                     |                                        |                    | <ul> <li>Height: 11px</li> <li>Width: 11px</li> </ul>                                                                                                    |

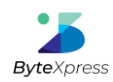

### 2.1.3. Homepage

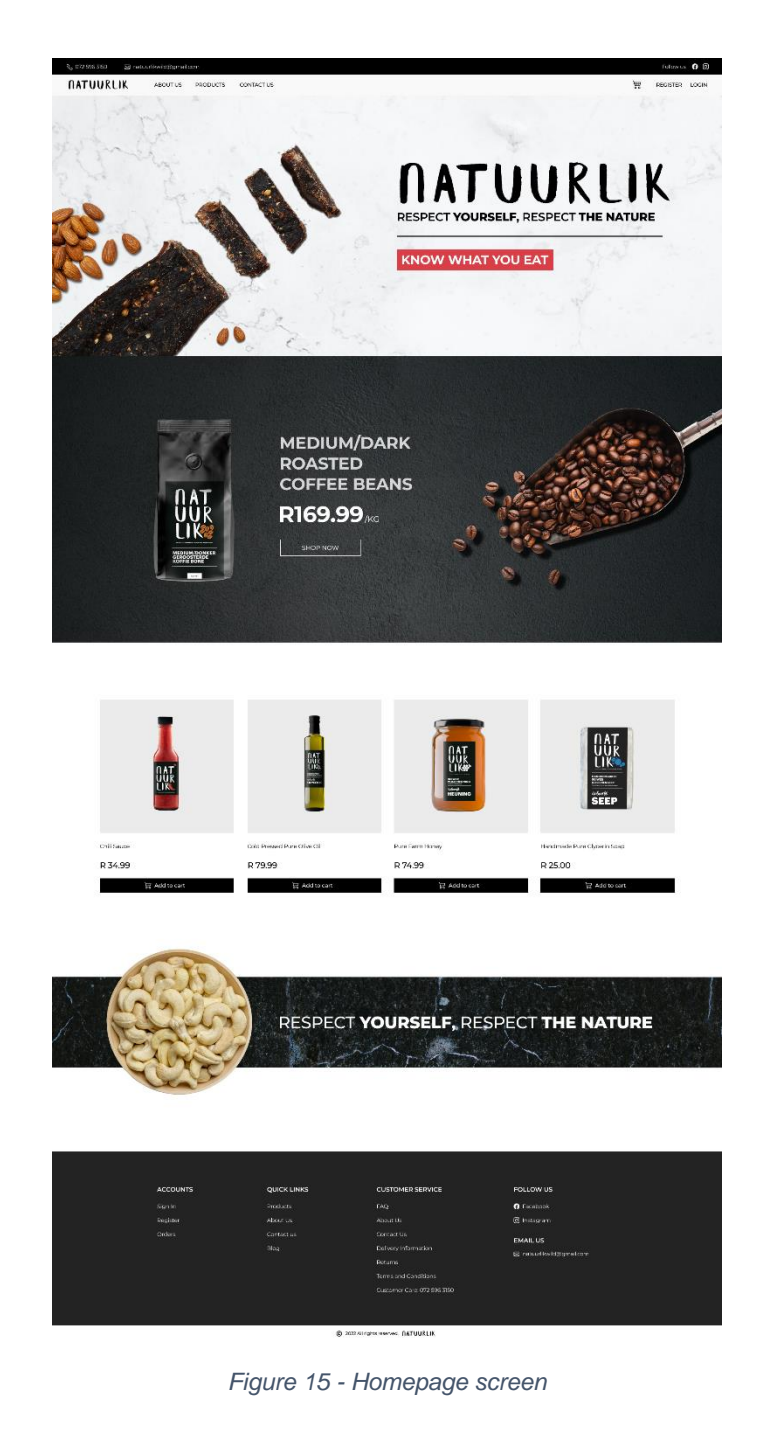

#### Homepage Design Principles

Table 15 - Homepage design principles

| Design Element     | Positioning | Format | Description                      |
|--------------------|-------------|--------|----------------------------------|
| Natuurlik Carousel | Top centre  | Image  | Image Format:                    |
| (Slideshow)        |             |        | <ul> <li>Height: 100%</li> </ul> |
|                    |             |        | • Width: 100%                    |

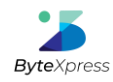

| Call to Action<br>Section | Under the Natuurlik<br>Carousel | Image,<br>Text and<br>Numbers | Background Image Format:<br>Height: 90%<br>Background-repeat: no-repeat<br>Background-Font-size: cover<br>Background-position: center<br>Product Text Format:<br>Margin-top: 200px<br>Color: #D7D7D7<br>Font-family: Montserrat-Bold<br>Margin-left: 5px<br>Product Price Format:<br>Color: white<br>Font-family: Montserrat-Bold<br>Margin-top: 20px<br>Price format: RXXX.XX<br>Shop Now Button Format:<br>Border: 2px solid black<br>Color: white<br>Background-color: black<br>Border-radius: 0<br>Product Card Format:<br>Width: 250px |
|---------------------------|---------------------------------|-------------------------------|----------------------------------------------------------------------------------------------------|
|                           | Action Section                  | Text and<br>Numbers           | <ul> <li>Width: 250px</li> <li>Border: none</li> <li>Margin-top: 15%</li> <li>Padding-bottom: 10%</li> <li>Background-color: #EBEBEB</li> <li>Item Name Format: <ul> <li>Padding-top: 10px</li> <li>Font-family: Montserrat-Regular</li> </ul> </li> <li>Item Price Format: <ul> <li>Font-family: Montserrat-Bold</li> </ul> </li> <li>Add to Cart Button Format: <ul> <li>Color: white</li> <li>Background-color: black</li> <li>Border-radius: 0</li> </ul> </li> </ul>                                                                   |
| Slogan Banner             | Under the Product Section       | Image                         | <ul><li>Height: 100%</li><li>Width: 100%</li></ul>                                                                                                    |
| Footer                    | At the bottom of<br>each page   | Image,<br>Text and<br>Numbers | <ul> <li>Footer Format:</li> <li>Background-color: #232323</li> <li>Color: white</li> <li>Font-family: Montserrat-<br/>Regular</li> <li>Headings: H5 Bold</li> <li>Padding-top: 5%</li> <li>Font-size: small</li> </ul>                                                                                                    |

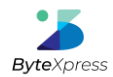

| <ul> <li>Phone Number format:<br/>XXX XXX XXXX</li> <li>Link color: white</li> <li>Copy Right Strip Format:</li> <li>Margin-top: 4%</li> <li>Background-color: white</li> <li>Height: 30px</li> <li>Color: black</li> <li>Padding-top: 10px</li> <li>Font-family: Montserrat-<br/>Bacular</li> </ul> |
|----------------------------------------------------------------------------------------------------|
| © NATUURLIK<br>Copy Right Icon and Natuurlik<br>Logo Format:<br>• Justify-content: center<br>• Margin-top: 3px<br>• Height: 15px                                                                                                    |

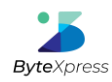

### 2.2. Output Screens

#### 2.2.1. Reports

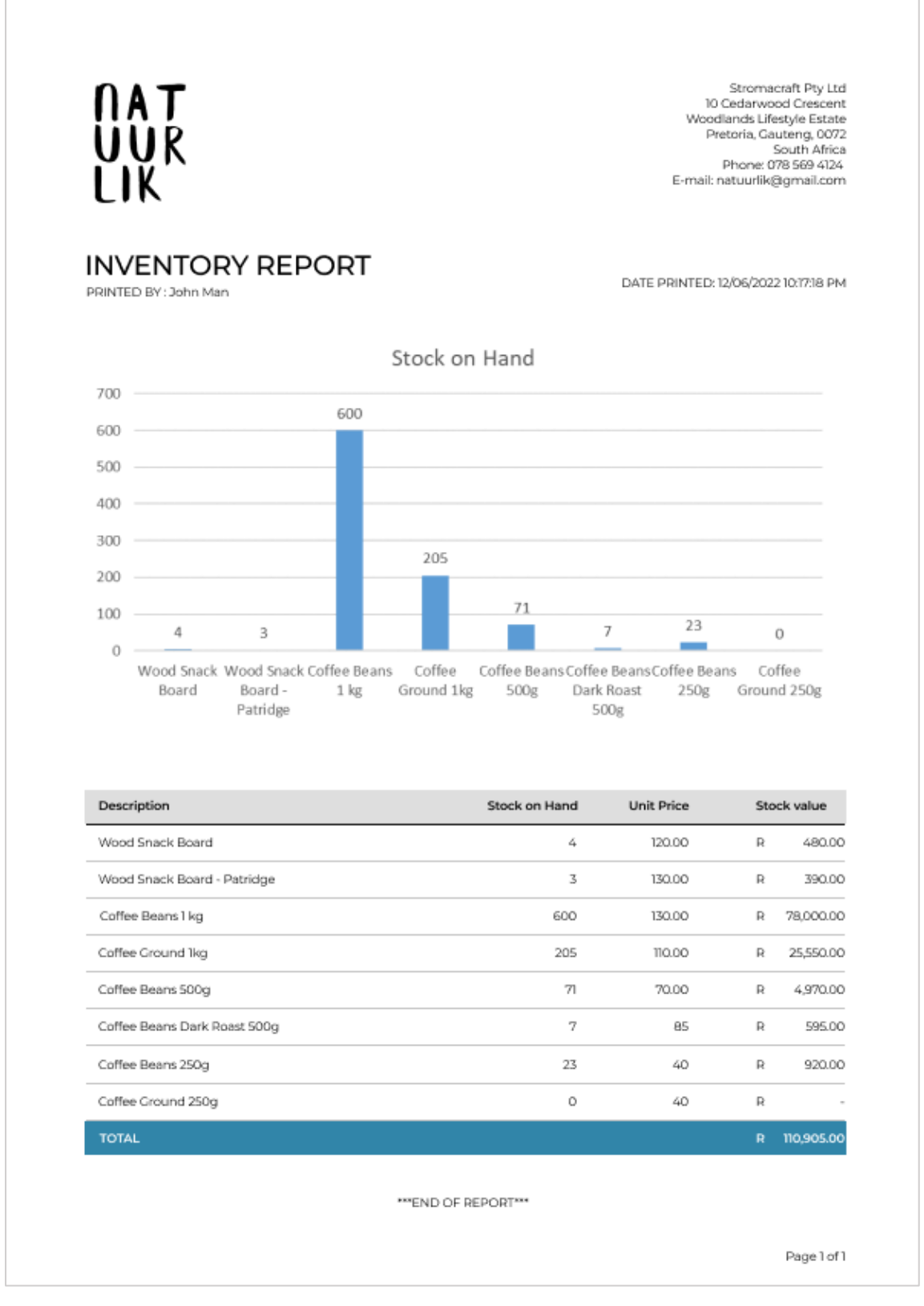

Figure 16 - Report example

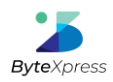

#### **Report Design Principles**

Table 16 - Report design principles

| Design Element          | Positioning                        | Format              | Description                                                                                                    |
|-------------------------|------------------------------------|---------------------|----------------------------------------------------------------------------------------------------|
| Page Size               | NA                                 | NA                  | A4                                                                                                    |
| Page Orientation        | NA                                 | NA                  | Portrait                                                                                                    |
| Natuurlik's Logo        | Top left                           | Image               | <b>NAT</b><br><b>UUR</b><br>Logo Format:<br>• Height: 71px<br>• Width: 60px                                                                                                    |
| Natuurlik's Address     | Top right                          | Text and<br>Numbers | <ul> <li>Justify-content: left</li> <li>Address Format:</li> <li>Font-size: 11px</li> <li>Font-family: Montserrat-<br/>Regular</li> <li>Colour: black</li> <li>Text-align: right</li> </ul>   |
| Report Title            | Top left under<br>Natuurlik's Logo | Textc               | <ul> <li>Title Format:</li> <li>Font-size: 16px</li> <li>Font-family: Montserrat-Bold</li> <li>Colour: black</li> <li>Letters all upper case</li> <li>Padding-bottom: 20px</li> </ul>         |
| Report Date and<br>Time | Under Report Title                 | Text                | <ul> <li>Date Format:</li> <li>Font-size: 11px</li> <li>Font-family: Montserrat-<br/>Regular</li> <li>Colour: black</li> <li>Text: PRINTED BY:</li> </ul>                                     |
| Report Date and<br>Time | Under Natuurlik's<br>Address       | Text and<br>Numbers | <ul> <li>Date Format:</li> <li>Font-size: 11px</li> <li>Font-family: Montserrat-<br/>Regular</li> <li>Colour: black</li> <li>Text: DATE PRINTED:<br/>XX/XX/XXXX HH:MM:SS<br/>PM/AM</li> </ul> |
| Graph Title             | Under the Report<br>Title and Date | Text                | <ul> <li>Graph Title Format:</li> <li>Font-size: 11px</li> <li>Font-family: Montserrat-<br/>Regular</li> <li>Colour: black</li> <li>Text-align: center</li> </ul>                             |
| Graphs                  | Under the Graph<br>Title           | Image               | <ul> <li>Dependent on report generated</li> <li>Justify-content: center</li> </ul>                                                                                                    |

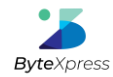

| Graph Legend            | Left or right side of the graph     | Image               | Dependent on report     generated                                                                                                    |
|-------------------------|-------------------------------------|---------------------|----------------------------------------------------------------------------------------------------|
| Control Breaks          | NA                                  | NA                  | Dependent on report criteria                                                                                                    |
| Table Columns           | Top of the table                    | Text                | Column Format:<br>Font-size: 11px<br>Font-family: Montserrat-Bold<br>Colour: black<br>Border: 1px, Solid Black<br>Text-align: right<br>Background-color: #DEDEDE<br>First Colum Format:<br>Text-align: left                                         |
| Table Rows              | Under each column                   | Text and<br>Numbers | Row Format:<br>Font-size: 11px<br>Font-family: Montserrat-<br>Regular<br>Colour: black<br>Text-align: right<br>Price format: X,XXX.XX<br>Currency Symbol Format: R<br>Currency Symbol Alignment:<br>Left<br>Row Heading Format:<br>Text-align: left |
| Total Amount<br>Heading | Last row of the table               | Text and<br>Numbers | Heading Format:<br>• Font-size: 11px<br>• Font-family: Montserrat-Bold<br>• Colour: black<br>• Text-align: right<br>• Letters all upper case                                                                                                    |
| Total Amount            | Column left of the<br>Total Heading | Numbers             | Amount Format:<br>• Font-size: 11px<br>• Font-family: Montserrat-Bold<br>• Colour: black<br>• Text-align: right<br>• Price format: X,XXX.XX<br>• Currency Symbol Format: R<br>• Currency Symbol Alignment:<br>Left<br>• Background-color: #3185A9   |
| End of Report           | Bottom of report                    | Text                | <ul> <li>End of Report Format:</li> <li>Font-size: 9px</li> <li>Font-family: Montserrat-<br/>Regular</li> <li>Colour: black</li> <li>Text-align: center</li> <li>Text: ***END OF REPORT***</li> </ul>                                               |
| Page Numbers            | Under the End of Report text        | lext                | <ul> <li>Page Number Format:</li> <li>Font-size: 9px</li> </ul>                                                                                                    |

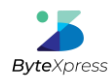

| <ul> <li>Font-family: Montserrat-<br/>Regular</li> </ul> |
|----------------------------------------------------------|
| Colour: black                                            |
| Text-align: right                                        |
| Text: Page x of x                                        |

#### 2.2.2. Emails

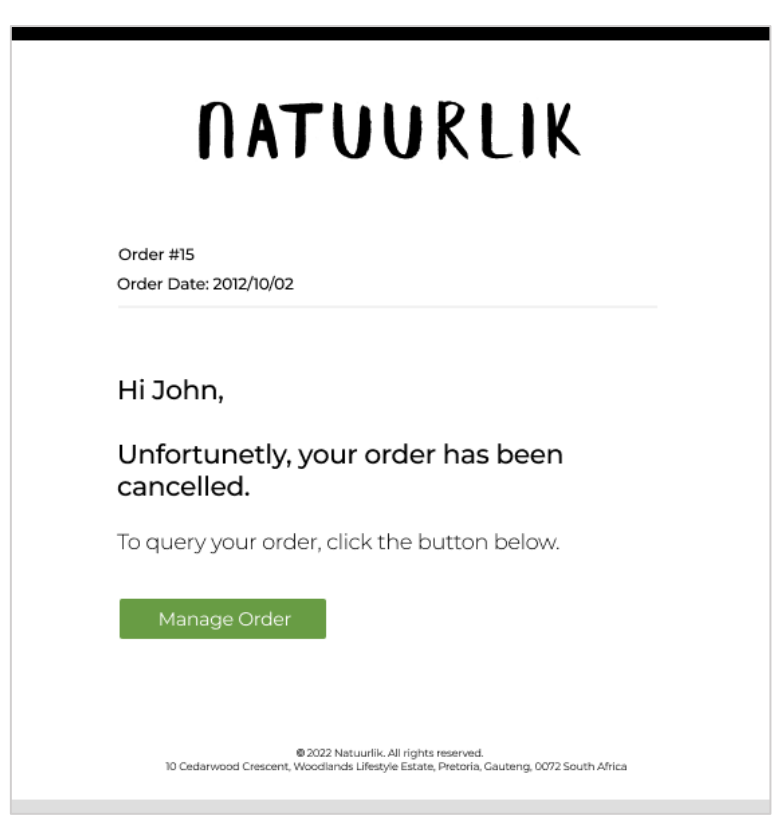

Figure 17 - Email example

#### **Email Design Principles**

Table 17 - Email design principles

| Design Element   | Positioning      | Format | Description                                |
|------------------|------------------|--------|--------------------------------------------|
| Black stroke     | Top of the email | Stroke | Stroke Format:                             |
|                  |                  |        | <ul> <li>Height: 10px</li> </ul>           |
|                  |                  |        | Width: 566px                               |
|                  |                  |        | Color: Black                               |
| Natuurlik's Logo | Top centre       | Image  |                                            |
|                  |                  |        | NATUURLIK                                  |
|                  |                  |        | Natuurlik's Logo Format:<br>• Height: 67px |

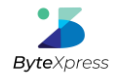

|                     |                     |           | Width: 295px                                                  |
|---------------------|---------------------|-----------|---------------------------------------------------------------|
|                     |                     |           | <ul> <li>Justify-content: center</li> </ul>                   |
| Order Number        | Under Natuurlik's   |           | <ul> <li>Font-family: Montserrat-Bold</li> </ul>              |
|                     | Logo                |           | <ul> <li>Font-size: 8px</li> </ul>                            |
|                     |                     |           | Colour: black                                                 |
|                     |                     |           | <ul> <li>Text-align: left</li> </ul>                          |
| Order Date          | Under the Order     |           | <ul> <li>Font-family: Montserrat-</li> </ul>                  |
|                     | Number              |           | Regular                                                       |
|                     |                     |           | <ul> <li>Font-size: 8px</li> </ul>                            |
|                     |                     |           | Colour: black                                                 |
|                     |                     |           | Text-align: left                                              |
| Email Greeting and  | Under the Order     | Text      | Font-family: Montserrat-Bold                                  |
| recipients name     | Date                |           | Font-size: 16px                                               |
|                     |                     |           | Colour: black     Track a lines laft                          |
| Empil Dody          | Linder Erecil       | Taxt      | I ext-align: leπ                                              |
| Email Body          | Greating            | Text      | Body Format:                                                  |
|                     | Greeting            |           | • Font-family, Montsenat-Bold<br>or Regular                   |
|                     |                     |           | <ul> <li>Font-size: 16-14px</li> </ul>                        |
|                     |                     |           | Colour: black                                                 |
|                     |                     |           | Text-align: left                                              |
| Button              | Under the Email     | Button    | Button Format:                                                |
|                     | Body                |           | Height: 30px                                                  |
|                     |                     |           | • Width: 154px                                                |
|                     |                     |           | <ul> <li>Font-family: Montserrat-</li> </ul>                  |
|                     |                     |           | Regular                                                       |
|                     |                     |           | <ul> <li>Font-size: 14px</li> </ul>                           |
|                     |                     |           | Colour: white                                                 |
|                     |                     |           | <ul> <li>Background-color: #689C44</li> </ul>                 |
|                     |                     |           | <ul> <li>Text-align: center</li> </ul>                        |
|                     |                     |           | Justify-content: left                                         |
| Copy Right          | At the bottom of    | Icon and  | Copy Right Disclaimer Format:                                 |
| Disclaimer          | the email           | Text      | Font-family: Montserrat-                                      |
|                     |                     |           | Regular                                                       |
|                     |                     |           | • Font-size: 8px                                              |
|                     |                     |           | <ul> <li>Text-align: center</li> <li>Colour: black</li> </ul> |
| Natuurlik's Address | Under the Conv      | Text and  | Colour. black     Address Format:                             |
| Natuuriik 5 Auuress | Right Disclaimer    | Numbers   | Font-size: 8ny                                                |
|                     | Tright Dioolaintei  | 1 dambere | <ul> <li>Font-family: Montserrat-</li> </ul>                  |
|                     |                     |           | Regular                                                       |
|                     |                     |           | Colour: black                                                 |
|                     |                     |           | <ul> <li>Text-align: center</li> </ul>                        |
| Grey stroke         | Bottom of the email | Stroke    | Stroke Format:                                                |
|                     |                     |           | Height: 10px                                                  |
|                     |                     |           | Width: 566px                                                  |
|                     |                     |           | Color: Grey                                                   |

### Conclusion

In conclusion, this section addressed all the necessary design principles needed to guide the development and design process of the screens and reports for the ByteXecom E-Commerce System.

## 3. Iteration Conclusion

In conclusion the compiled iteration detailed the final documentation for the design and development of the ByteXecom E-commerce system. The documents contained the updated requirements lists, complexity matrix, logical and technical narratives, technical primitive, UML activity, sequence and state diagrams as well as the test cases and screen designs for our use cases.

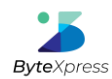